## INSTRUCCIONES PARA LA INCLUSIÓN DE LA FOTOGRAFÍA EN EL CARNET VIRTUAL DE LA UNIVERSIDAD DE CÁDIZ.

- 1. Acceder al siguiente enlace: <u>https://fotuca.uca.es/fotuca/gestionFot</u>.
- 2. Rellenar los datos de acceso con su usuario (u+ número de DNI) y contraseña.

| Gestión de la toto de la UCA               |                                                                                                    |                     |
|--------------------------------------------|----------------------------------------------------------------------------------------------------|---------------------|
| ctual                                      |                                                                                                    |                     |
| Indique su dirección de mensaje            | electrónica y su clave de acceso para iniciar la sesión en la aplicación, o bien, su identificador y clave única de acceso a servic | ios (redcampus, nor |
| servicios de personal,).                   | A                                                                                                    |                     |
|                                            |                                                                                                    |                     |
|                                            |                                                                                                    |                     |
| Email o Identificador:                     | Email o Identificador de Usuarie                                                                                                    |                     |
| Email o Identificador:                     | Email o Identificador de Usuar                                                                                                    |                     |
| Email o Identificador:<br>Clave de Acceso: | Email o Identificador de Usuau                                                                                                    |                     |
| Email o Identificador:<br>Clave de Acceso: | Email o Identificador de Usuau Clave de Acceso                                                                                      |                     |

3. Pulsar sobre "Incluir Nueva Foto".

| ncluir Nueva Foto | Incluir una nueva Foto                                                                                                    |  |  |  |
|-------------------|----------------------------------------------------------------------------------------------------|--|--|--|
| er Mi Foto Actual | Desde este apartado puede gestionar la foto para la tarjeta universitaria y las distintas aplicaciones de la UCA                                                                                                    |  |  |  |
| Salir             | La imagen debe ser de formato JPEG, tamaño 240 pixels de ancho por 280 pixels de alto, con 300 puntos por pulgada. La foto debe ser de tipo carnet y además el fondo ha de ser blanco, liso y uniforme.                                                                                                    |  |  |  |
|                   | Si incluye una imagen en otro formato o tamaño el programa realizará la conversión a ese formato pudiendo quedar la imagen deformada, por tanto se recomienda que la imagen se ajuste al máximo al formato indicado.                                                                                                    |  |  |  |
|                   | Será responsabilidad del usuario la corrección del contenido de sus fotografías. Las fotos serán objeto de revisión por el administrador del sistema                                                                                                    |  |  |  |
|                   | Fichero de la nueva Foto:                                                                                                    |  |  |  |
|                   | Examinar No se ha seleccioo ningún archivo.                                                                                                    |  |  |  |
|                   | Dirección de Email:                                                                                                    |  |  |  |
|                   | manuel.femandezperez@alum.uca.es                                                                                                    |  |  |  |
|                   | El interesado tendrán derecho al acceso, rectificación, canceliación y oposición de sus datos de carácter personal contenidos en este fichero, en la forma prevista en la Ley Orgánica 15/1999 y Real Decreto<br>1720/2007, señalados, así como en la demás normativa de aplicación. Los citados derechos se ejercerán ante la Gerencia de la Universidad de Cádiz. |  |  |  |
|                   | Incluir Nueva Foto                                                                                                    |  |  |  |

4. En la misma página pulsar "Examinar" e incluir una fotografía formato carnet del alumno. Primero hay que seleccionar la fotografía y después pulsar en "Abrir".

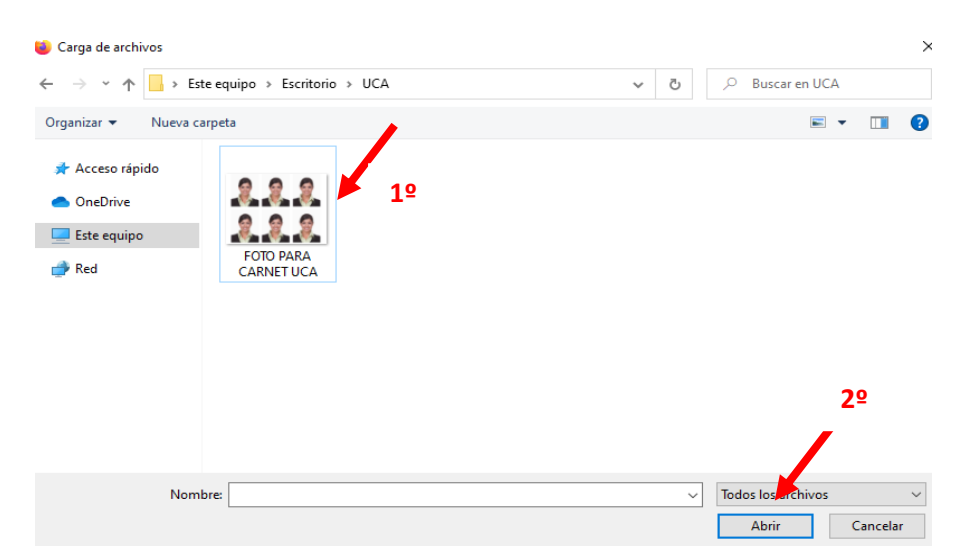

5. Pulsar "Incluir Nueva Foto"

| Gestión de la foto d'a la UCA |                                                                                                    |  |  |  |
|-------------------------------|----------------------------------------------------------------------------------------------------|--|--|--|
| ¥_                            |                                                                                                    |  |  |  |
| Incluir Nueva Foto            | Incluir una nueva Foto                                                                                                    |  |  |  |
| Ver Mi Foto Actual            | Desde este apartado puede gestionar la foto para la tarjeta universitaria y las distintas aplicaciones de la UCA.                                                                                                    |  |  |  |
| Salir                         | La imagen debe ser de formato JPEG, tamaño 240 pixels de ancho por 280 pixels de alto, con 300 puntos por pulgada. La foto debe ser de tipo carnet y además el fondo ha de ser blanco, liso y uniforme.                                                                                                    |  |  |  |
|                               | Si incluye una imagen en otro formato o tamaño el programa realizará la conversión a ese formato pudiendo quedar la imagen deformada, por tanto se recomienda que la imagen se ajuste al máximo al formato indicado.                                                                                                    |  |  |  |
|                               | Será responsabilidad del usuario la corrección del contenido de sus fotografías. Las fotos serán objeto de revisión por el administrador del sistema                                                                                                    |  |  |  |
|                               | Fichero de la nueva Foto:                                                                                                    |  |  |  |
|                               | Examinar No se ha seleccioo ningún archivo.                                                                                                    |  |  |  |
|                               | Dirección de Email:                                                                                                    |  |  |  |
|                               | manuel fernandezperez@alum.uca.es                                                                                                    |  |  |  |
|                               | El interesado tendrán derecho al acceso, rectificación, cancelación y oposición de sus datos de carácter personal contenidos en este fichero, en la forma prevista en la Ley Orgánica 15/1999 y Real Decreto<br>1720/2007, señalados, así como en la demás normativa de aplicación. Los citados derechos se ejercerán ante la Gerencia de la Universidad de Cádiz. |  |  |  |
|                               | Incluir Nueva Foto                                                                                                    |  |  |  |

6. Descargar en su móvil la aplicación UCAapp a través de Google Play (en el caso de Android) o de AppStore (en el caso de iOS). Para ello, hay que pulsar "Instalar".

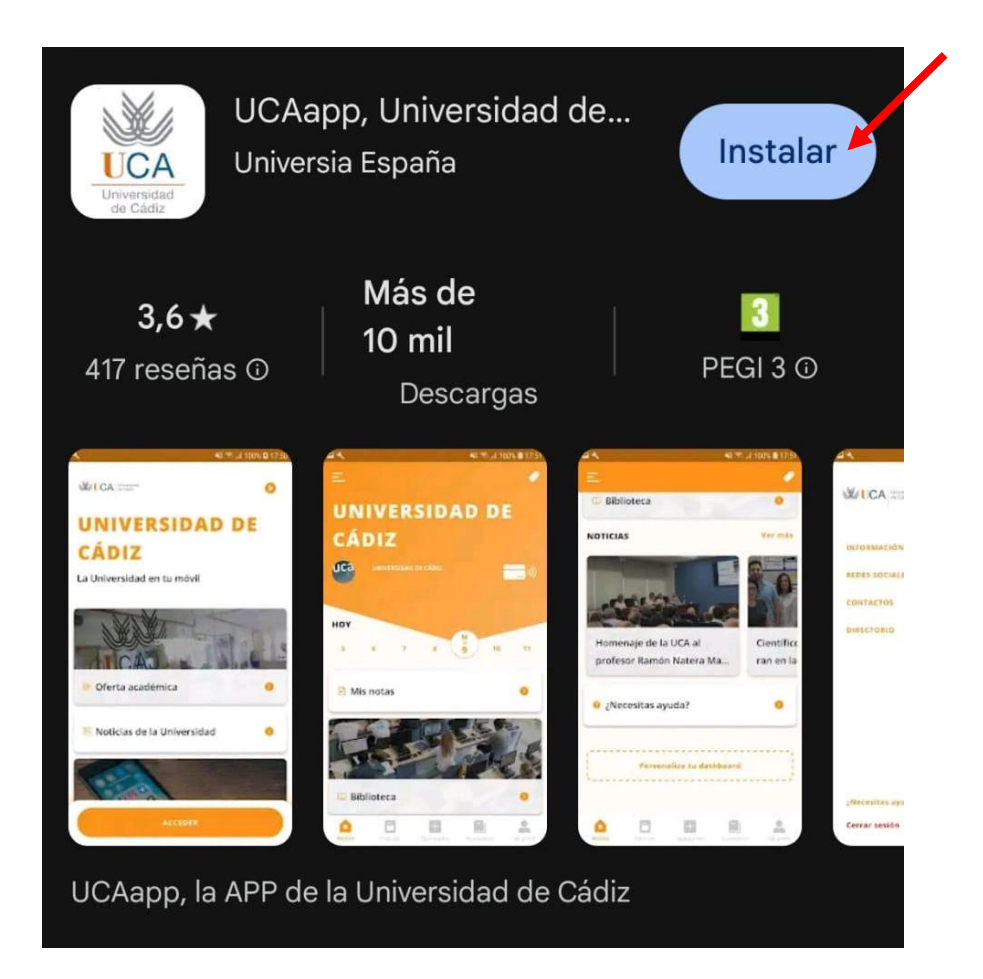

7. Acceder a la aplicación con su usuario (u+ número de DNI) y contraseña.

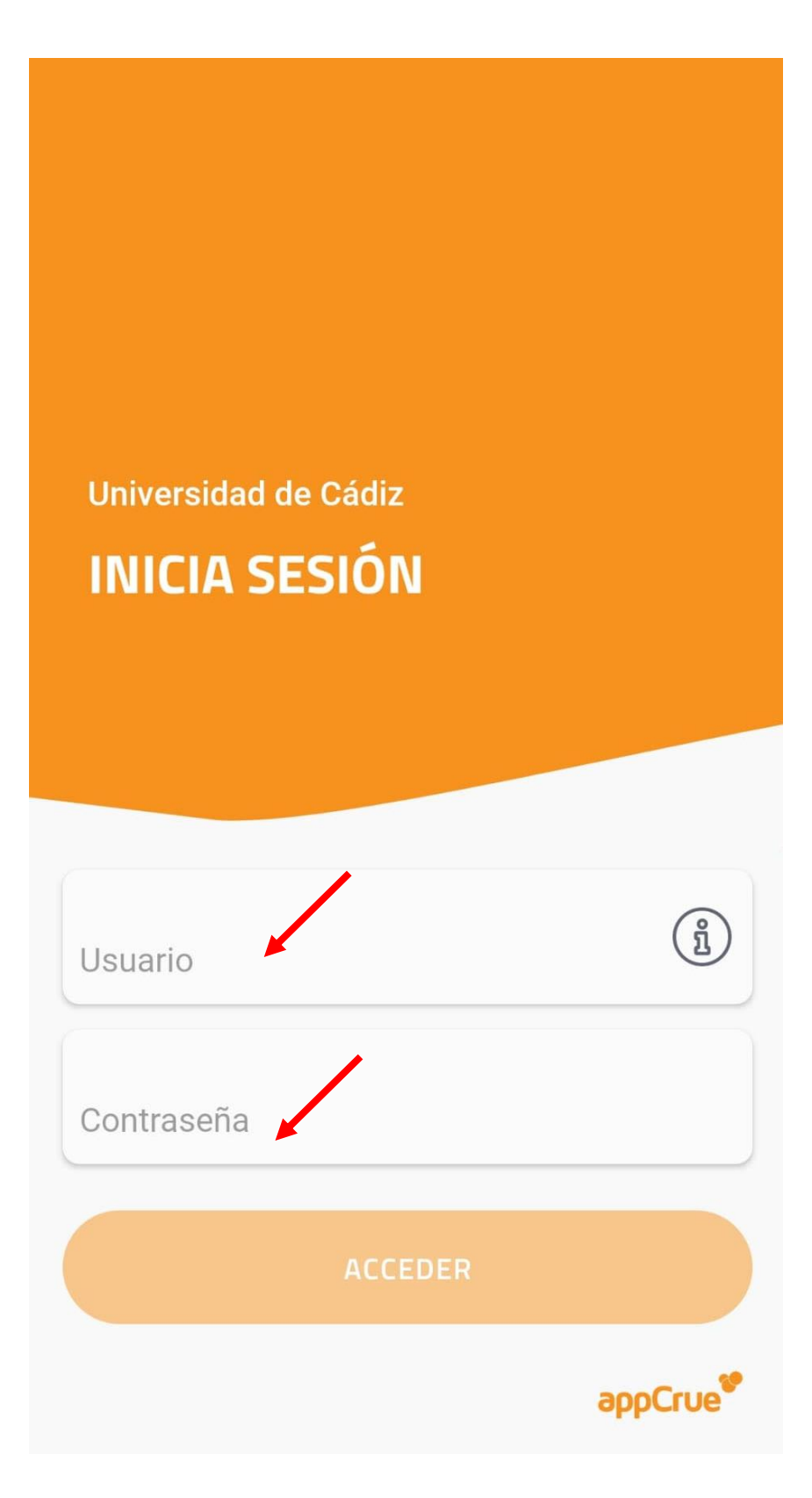

8. Una vez dentro, acceder a la Tarjeta Virtual.

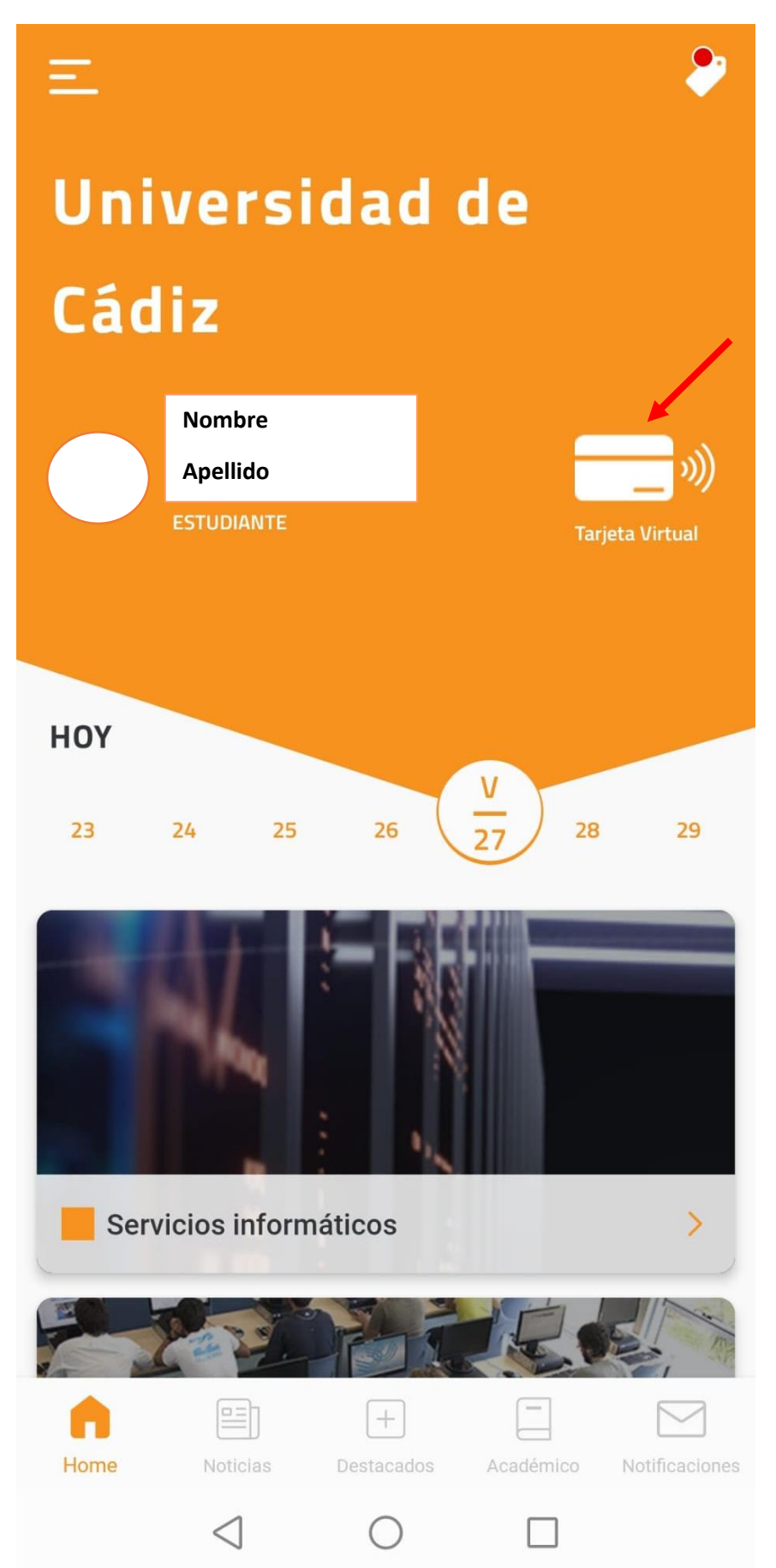